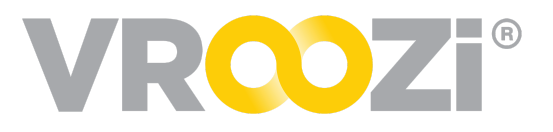

March 24, 2023

# Vroozi March 2023 Release Notes

### Table of Contents:

| Vroozi Purchase (Approvers)                               | 2 |
|-----------------------------------------------------------|---|
| Unified Task Display for all Purchasing Approvals         | 2 |
| Vroozi Invoice (AP Processors, AP Managers)               | 3 |
| Introducing Keyboard Shortcuts                            | 3 |
| Read-Only Access to Invoices for Authorized AP Processors | 4 |
| Resolutions                                               | 6 |

# **Vroozi Purchase (Approvers)**

#### UNIFIED TASK DISPLAY FOR ALL PURCHASING APPROVALS

All Sourcing Review, Financial Review, and Budget Review tasks have been unified in one screen "Approve Requests". In addition, approvers can now use a search bar in that screen to quickly search and filter for specific approval tasks.

| MS Muhammad V         |                     |                    |                                  | <b>VR</b> <sup>©</sup> Zi <sup>®</sup>                                               |         |                  |                  |
|-----------------------|---------------------|--------------------|----------------------------------|--------------------------------------------------------------------------------------|---------|------------------|------------------|
| Document Flow         |                     | Te                 | Ap<br>ake action on requests per | prove Purchase Requests<br>nding your approval and see your past approved/rejected r | equests |                  |                  |
| Approve Requests      | Q Search by PR# and | d Request name.    |                                  |                                                                                      |         |                  |                  |
| E Review Expense Repo | Request # 😄         | Requester 🤤        | Created Date                     | Request Name 🌐                                                                       | Budgets | Status 🌲         | Total Amount 🌲   |
|                       | 100000437           | Shay Ilahi         | 03/22/2023                       | Shay Ilahi 1000000437                                                                | OPEX    | Budget Review    | \$795,000.00     |
|                       | 100000436           | Shay Ilahi         | 03/22/2023                       | Shay Ilahi 1000000436                                                                | OPEX    | Budget Review    | \$22,300.00      |
|                       | 100000435           | Shay Ilahi         | 03/22/2023                       | Shay Ilahi 100000435                                                                 | OPEX    | Budget Review    | \$100,000.00     |
|                       | 100000434           | Shay Ilahi         | 03/22/2023                       | Shay Ilahi 100000434                                                                 | OPEX    | Financial Review | \$15,000.00      |
|                       | 100000433           | Shay Ilahi         | 03/22/2023                       | Shay Ilahi 100000433                                                                 | OPEX    | Financial Review | \$22,300.00      |
|                       | 100000432           | Shay Ilahi         | 03/22/2023                       | Shay Ilahi 100000432                                                                 | OPEX    | Financial Review | \$6,000.00       |
|                       | 100000431           | Shay Ilahi         | 03/22/2023                       | Shay Ilahi 1000000431                                                                | OPEX    | Financial Review | \$100,000.00     |
|                       | 100000430           | Shay Ilahi         | 03/22/2023                       | Shay Ilahi 100000430                                                                 | OPEX    | Approved         | \$795,000.00     |
|                       | 100000428           | Shay Ilahi         | 03/22/2023                       | Shay Ilahi 1000000428                                                                | OPEX    | Sourcing Review  | \$20,000.00      |
|                       | 100000426           | Muhammad Requetser | 02/23/2023                       | Muhammad Requetser 1000000412                                                        | N/A     | Sourcing Review  | \$120.00         |
|                       | 1-10 of 25          |                    |                                  |                                                                                      |         |                  | First 1 2 3 Last |

The user can apply a filter (filters are in screenshot below) on the search bar to find the desired Purchase Request.

| <b>Q</b> S | earch by PR# and Reque |
|------------|------------------------|
|            | T Narrow search by     |
| Rec        | Approved By Me         |
| 100        | Supplier Name          |
|            | Status                 |
| 100        | Budget                 |
| 100        | Requester              |
| 106        | Delivery Date          |

### Vroozi Invoice (AP Processors, AP Managers)

#### INTRODUCING KEYBOARD SHORTCUTS

AP Users can now use keyboard shortcuts to perform quick actions. Hovering a mouse over the buttons will display the keyboard shortcuts in tooltips.

| # Descriptio | n                | GL Account     |   |
|--------------|------------------|----------------|---|
| Add new Ite  | om (Shift+Enter) |                | Ν |
|              |                  |                |   |
| Add Item     | Apply to All     | Delete Item(s) |   |

Pressing [Shift]+[?] displays all relevant shortcuts on screen.

| Keyboard shortcuts      |          |
|-------------------------|----------|
| Document actions        |          |
| Submit current document | 1 s      |
| Delete current document | ۵ d      |
| Close current document  | escape   |
| Add a new item          | থি enter |

The list of all shortcuts:

#### • Global shortcuts

- Create invoice [shift]+[i]
- Create memo [shift]+[m]

#### • Document actions

- View all Shortcuts relevant to the document [shift]+[?]
- Submit current document [shift]+[s]
- Delete current document [shift]+[d]
- Close document [esc]
  - Note: only available if document is opened as the modal dialog
- Add item [shift]+[enter]
- Search items [/]
- Navigate to the next document [j]
- Navigate to the previous document [k]
- **Document Item actions** (if item editing)
  - View all Shortcuts relevant to the document [shift]+[?]
  - Save item [shift] [enter]
  - Close item [esc]
  - Next item tab [shift]+[j]
  - Previous item tab [shift]+[k]
  - Note: Document shortcuts should be overridden or disabled
- Document Item actions (if item viewing)
  - Close [esc]
  - Next item tab [shift]+[j]
  - Previous item tab [shift]+[k]
  - Note: Document shortcuts should be overridden or disabled
- Document Inbox actions
  - Create invoice [shift]+[i]
  - Create memo [shift]+[m]
  - Navigate to the next document [j]
  - Navigate to the previous document [k]

Note: global shortcuts to create invoice and memos are only available to the roles that have access to create the documents.

### **READ-ONLY ACCESS TO INVOICES FOR AUTHORIZED AP PROCESSORS**

Admins can now not only give edit access, but also give read-only access to AP Processors for Invoices using the AP Settings (Admin Panel => AP Settings => Inbox). The access settings defined under "Structured Document Submission Access Rules" will grant AP users access to specific invoices based on company code, plant, and cost centers. "Structured Document Submission Access Rules" apply to invoices from integrated suppliers, such as cXML and Supplier Portal invoices. One AP user named in the Access Rule can edit and take action on the invoice. The other AP user(s) named in the Access Rule will be granted access to view (but not edit) the invoice.

| tructured Document Submission Access Rule | × |
|-------------------------------------------|---|
| Access Rule Name *                        |   |
| Demo Flow                                 |   |
| Access Rule Description *                 |   |
| Demo workflow                             |   |
| Company Codes *                           |   |
| 10001 - Corporate ×                       |   |
| Plants *                                  |   |
| 10001 - Corporate ×                       |   |
| Cost Centers *                            |   |
| 1001 - Executive ×                        |   |
| AP Users *                                |   |
| Amy Processor × Andy Procter ×            |   |
|                                           |   |
| Cancel Save                               |   |

## Resolutions

- Invoice performance improvements on the PO drop down to create an invoice from a PO.
- Improve PO identification and matching for companies using Doc Parser for OCR.
- For companies that use the Purchase Request (PR) scheduler, the system will no longer submit a PR with blank lines.
- SSO users can now view an Advance Ship Notice directly after clicking the View ASN button link in the email. Previously, this button was taking SSO users to a login page.
- Prevent the system from showing browser autocomplete for inputs like date picker, currency and typeahead.
- The status of a cXML PO will be updated to canceled if all items have been canceled by the user. Previously the status did not update appropriately.
- Budget Management
  - The system will release the budget on line item cancellation
  - An assigned approver should see a Purchase Request (PR) in read-only mode in the case when an alternate approver approves it.